# CitiManager<sup>®</sup> Quick Start Guide Cardholders

July 2015

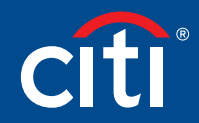

Treasury and Trade Solutions

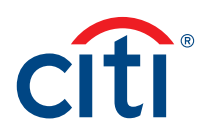

### Table of Contents

| Apply for a Card Using an Invitation Passcode | 2  |
|-----------------------------------------------|----|
| Log In/Out of the CitiManager Site            | 5  |
| Reset Forgotten Password6                     | 6  |
| Retrieve Forgotten Username8                  | 8  |
| View Statements1                              | 10 |
| Print Statements1                             | 1  |
| View Unbilled Transactions1                   | 13 |
| Set Alerts1                                   | 15 |

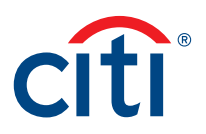

### Apply for a Card Using an Invitation Passcode

### **Key Concepts**

Before you can apply for a new card, an Invitation Passcode and the inviter's e-mail address are required. Both are obtained from your Program Administrator. You will receive a confirmation message after completing your application, when the necessary approvals have been received, either from a Supervisor and/or Program Administrator. You can view the status of your application in the CitiManager Site by using the username and passcode created using the steps described below.

Once your card application is approved, the account will be linked to your CitiManager Site username and password that was created during the application process. This will allow you to perform functions in the CitiManager Site such as view and print statements.

| Screen                                                                                                    | St | ep/Action                                                                                                    |
|----------------------------------------------------------------------------------------------------|----|----------------------------------------------------------------------------------------------------|
| Citi®Commercial Cards                                                                                                    | 1. | Navigate to citimanager.com/login.                                                                                                    |
| Choose language<br>English                                                                                                    | 2. | From the CitiManager Site Login screen, click on the Apply for Card link.                                                                                                    |
| Registered users                                                                                                    |    | The User Registration screen displays.                                                                                                    |
| Username                                                                                                    | 3. | Click the Invitation Pass code radio button.                                                                                                    |
| Password                                                                                                    |    | Click the <b>Continue</b> button.                                                                                                    |
| Image: State State Sta |    | The Passcode Verification screen displays.                                                                                                    |
| Citi® Commercial Cards                                                                                                    | 4. | In the <b>Invitation Passcode</b> field, type the<br>Invitation Passcode that was sent to you by<br>your Program Administrator.                                                                                                    |
| User Registration - Invitation Passcode/Inviter's Email            Passcode Verification         Visit be protected in the root action to root the root action to root action to root action to root action to roo                                | 5. | In the <b>Inviter's e-mail address passcode</b><br>field, type the inviter's e-mail address<br>that was sent to you by your Program<br>Administrator.<br>Click the <b>Continue</b> button.<br><i>The User Registration screen displays</i> . |
|                                                                                                    |    |                                                                                                    |

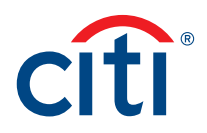

| Screen                                                                                                    | Si  | tep/Action                                                                                                    |
|----------------------------------------------------------------------------------------------------|-----|----------------------------------------------------------------------------------------------------|
| Citl <sup>®</sup> Commercial Cards                                                                                                    | 7.  | In the Username field, type a username.                                                                                                    |
| cîti                                                                                                    |     | <b>Note:</b> A username is not case sensitive and must meet the following requirements:                                                                                                    |
| User tregistration  Sign- Control and Language  Card Application Details  Sign- Card Application Details  Sign- Card Application Details  Confirm password  Sign- Card Application Details  Confirm Details  Confirm                                                                                                    |     | <ul> <li>Must be more than six characters</li> <li>May contain letters, numbers and special characters</li> <li>Cannot contain spaces(s)</li> <li>Must not contain only numbers</li> </ul>         |
| Personal Information  *Frast eare  *Last name                                                                                                    | 8.  | In the <b>Password</b> field, type a password that meets the password requirements.                                                                                                    |
| - Seet County - Seet County -                                                                                                    |     | <b>Note:</b> Passwords are case sensitive and must meet the following requirements:                                                                                                    |
| Catalog con<br>ctyping con<br>ctyping con<br>ctypi |     | <ul> <li>Should have six to nine characters</li> <li>At least one letter is required</li> <li>Must contain at least one number</li> <li>Cannot be the same as your last six password(s)</li> </ul> |
|                                                                                                    | 9.  | In the <b>Confirm password</b> field, retype the password.                                                                                                    |
|                                                                                                    | 1C  | <ol> <li>From the Helpdesk verification question<br/>drop-down list, select the verification<br/>question.</li> </ol>                                                                              |
|                                                                                                    | 11. | In the <b>Helpdesk verification answer</b> field,<br>type the answer to the verification question<br>you selected.                                                                                 |
|                                                                                                    | 12  | . In the <b>Personal Information</b> section, complete the required fields.                                                                                                    |
|                                                                                                    |     | <b>Note:</b> An asterisk (*) indicates a required field and an entry must be made in that field.                                                                                                   |
|                                                                                                    |     | The required fields are First name, Last<br>name, country, Contact number, User Profile<br>e-mail Address, and Confirm User Profile<br>e-mail Address.                                             |
|                                                                                                    | 13  | . Click the <b>Continue</b> button.                                                                                                    |
|                                                                                                    |     | A pop-up message displays stating, "Your<br>user ID has been created successfully. Please<br>proceed further to apply for a card."                                                                 |
|                                                                                                    |     | Note: The CitiManager Site will send an e-mail confirming the registration and username created.                                                                                                   |
|                                                                                                    | 14  | . Click the <b>OK</b> button.                                                                                                    |
|                                                                                                    |     | The Country screen displays.                                                                                                    |

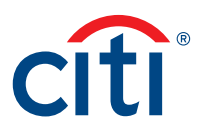

| * Commercial Cards                                                                                                    | 15 Select the country of the currency where the                                                                                                    |
|----------------------------------------------------------------------------------------------------|----------------------------------------------------------------------------------------------------|
| registration   Packode Verfiction   • Sign on Detail   • Contry and Language. (activated to your card equipation. If your segonation has disable the field you do on freed to is compated has accions.     • Sign on Detail | <ul> <li>13. Select the country of the currency where the card will be billed from the drop-down list and then select your language preference.</li> <li>Note: Only the countries selected by your company will display in the drop-down list.</li> <li>16. Click the Continue button.</li> <li>The card application form displays.</li> </ul>                                                                                                    |
|                                                                                                    | <ul> <li>17. Complete the required fields on the application.</li> <li>Note: An asterisk (*) indicates a required field and an entry must be made in that field. If you are unable to complete the required fields, you can also save the application as draft and return to it later.</li> <li>18. Click the Submit button.</li> <li>An application submission confirmation message displays.</li> <li>19. Click the OK button.</li> <li>The CitiManager Site Login screen displays.</li> <li>Note: The approving Supervisor or Program Administrator will receive an e-mail advising them that your application is awaiting their</li> </ul> |

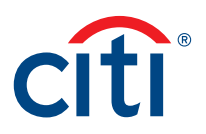

## Log In/Out of the CitiManager Site

### Key Concepts

A username and password are required to access the CitiManager Site which you would have set up at the time of your Application request.

When you are finished using the CitiManager Site, always use the **Logout** button. Do not close the application by using the browser **Close (X)** button.

| Screen                                                                                                    | Step/Action                                                                                                    |
|----------------------------------------------------------------------------------------------------|----------------------------------------------------------------------------------------------------|
| Cíti®Commercial Cards                                                                                                    | 1. Navigate to citimanager.com/login.                                                                                                    |
| Choose language<br>English                                                                                                    | <ol> <li>From the CitiManager Site Login screen,<br/>type your Username and Password in the<br/>required fields.</li> </ol>                              |
| Registered users                                                                                                    | 3. Click the Login button.                                                                                                    |
| <complex-block></complex-block>                                                                                                    | The Challenge Question screen displays.                                                                                                    |
| CitiManager Site Login Screen                                                                                                    |                                                                                                    |
| Answer the challenge question to continue.                                                                                                    | 4. In the challenge question field, type the answer to the challenge question.                                                                           |
| What is your favorite food or drink?                                                                                                    | 5. Click the <b>Continue</b> button.                                                                                                    |
| Continue Cancel                                                                                                    | The CitiManager Site Home screen displays.<br>You have successfully logged into the<br>CitiManager Site.                                                 |
| Challenge Question Screen                                                                                                    |                                                                                                    |
| Welcome!     02/03/2015 For assistance please contact Citl Customer <pre>Services</pre> Image: Contract Citle Customer     Image: Contract Citle Customer <pre>Services</pre> Home     My Card Account     Statement     Payment     My Profile     Resources     Web Tools | <ol> <li>To log out of the CitiManager Site, click<br/>Logout at the top right of any screen.<br/>The CitiManager Site Login screen displays.</li> </ol> |
| Logout                                                                                                    |                                                                                                    |

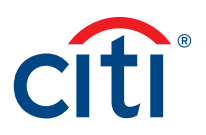

### Reset Forgotten Password

### Key Concepts

If you forget your password, it is necessary to reset your password in order to log in to the CitiManager Site. To reset your password, the following information is required:

- A valid username
- The last six digits of the Card number

| Screen                                                                                                    | Step/Action                                                                                            |
|----------------------------------------------------------------------------------------------------|----------------------------------------------------------------------------------------------------|
| Citi® Commercial Cards                                                                                                    | 1. Navigate to <u>citimanager.com/login</u> .                                                          |
| CITI Cho                                                                                                    | 2. From the CitiManager Site Login screen,<br>click the Forgot password? link.                         |
| <image/>                                                                                                    | Errak.<br>be<br>estutural Clents Group                                                                 |
| CitiManager Site Login Screen                                                                                                    |                                                                                                    |
| Forgot password                                                                                                    | 3. Select the <b>Cardholder</b> radio button.                                                          |
| Enter details to create your new password. The fields marked with asterisk (*) are mandatory to proceed.                                                                         | 4. In the Username field, type your username.                                                          |
| Cardholder     Ihave cards linked and this is my only role.                                                                                                    | 5. In the Account number (Last 6 digits)<br>field, type the last six digits of your account<br>number. |
| <ul> <li>Non Cardinopericard Applicanti<br/>I administer card program on behalf of my company or organization OR I<br/>have applied for a card and yet to receive it.</li> </ul> | 6. Click the <b>Continue</b> button.                                                                   |
| * Username       ka12345       * Account number (Last 6 digits)       • • • • • • • • • • • • • • • • • • •                                                                      | The Challenge Question screen displays.                                                                |
| Forgot Password Screen                                                                                                    |                                                                                                    |

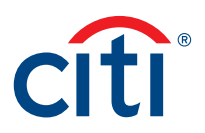

| Screen                                                                                                    | Step/Action                                                                                                    |
|----------------------------------------------------------------------------------------------------|----------------------------------------------------------------------------------------------------|
| Image: Answer the challenge question to continue.         What is your favorite food or drink?         Image: Continue         Continue         Cancel | <ul> <li>7. In the challenge question field, type the answer to the challenge question and click the Continue button.</li> <li>Note: You have three attempts to answer the challenge question correctly.</li> <li>The Create New Password screen displays.</li> </ul>                                                                                                    |
| Create New Password Screen                                                                                                    | <ol> <li>8. Enter and confirm your New password.<br/>Note: Passwords are case-sensitive and<br/>must have six to nine characters. At least<br/>one letter is required, it must contain at<br/>least one number and cannot be the same<br/>as your last six passwords.</li> <li>9. Click the Save button.<br/>Your new password is saved and the<br/>CitiManager Home screen displays.</li> </ol> |

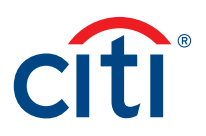

### Retrieve Forgotten Username

### Key Concepts

If you have forgotten your username, you will need to retrieve it in order to log into the CitiManager Site. Your username will be sent to the e-mail address on file. To retrieve your username, the following information is required:

- Account name as it appears on your card
- Account number (Full number)

| bcreen                                                                                                    | St | ep/Action                                                                        |
|----------------------------------------------------------------------------------------------------|----|----------------------------------------------------------------------------------|
| Citi® Commercial Cards                                                                                                    | 1. | Navigate to citimanager.com/login.                                               |
| Choose language<br>English                                                                                                    | 2. | From the CitiManager Site Login screen, click the Forgot username? link.         |
| <image/>                                                                                                    |    | The Forgot sign on — username screen<br>displays.                                |
|                                                                                                    | 3. | Select the Cardholder radio button.                                              |
| Forgot sign on - username         Image: Senter details to retrieve your sign on - username. The fields marked with asterisk (*) are mandatory to proceed. | 4. | In the <b>Embossed Name</b> field, type your name as it appears on your card.    |
| Cardholder     I have cards linked and this is my only role.                                                                                               | 5. | In the <b>Account number (Full number)</b> field, type your full account number. |
| Non Cardholder/Card Applicant<br>I administer card program on behalf of my company or organization OR I<br>have applied for a card and yet to receive it.  | 6. | Click the <b>Continue</b> button.                                                |
| * Embossed Name<br>JOHN H SMITH<br>* Account Number(Full number)<br>                                                                                       |    | The Challenge Question screen displays.                                          |
| ōorgot Sign On – Username Screen                                                                                                    |    |                                                                                  |

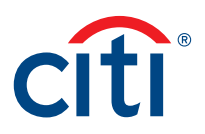

| Screen                                                                           | Step/Action                                                                                                    |
|----------------------------------------------------------------------------------|----------------------------------------------------------------------------------------------------|
| Answer the challenge question to continue.  What is your favorite food or drink? | <ol> <li>In the challenge question field, type the<br/>answer to the challenge question and click<br/>the Continue button.</li> </ol> |
| Continue Cancel                                                                  | <b>Note:</b> You have three attempts to answer the challenge question correctly.                                                      |
|                                                                                  | The system sends an e-mail with the correct username to the e-mail address on file.                                                   |
| Challenge Question Screen                                                        |                                                                                                    |

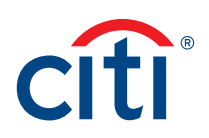

### View Statements

### Key Concepts

Your statement displays the following information:

- Card details
- Account balances
- Transaction details

The most recent statement displays but it is possible to view statements from the previous 36 months.

| Screen                                                                                                    |                                                                                                    | Step/Action                                                                                                    |   |
|----------------------------------------------------------------------------------------------------|----------------------------------------------------------------------------------------------------|----------------------------------------------------------------------------------------------------|---|
| Citi'® Commercial Cards<br>Welcome!<br>Cffi GTD US - US<br>Home My Card Account Statement Payment My Profile<br>Select a Card: 000000000 -<br>(a) This is your Citi Commercial Cards home page where you can view your account<br>Message Center New message(s):9, Total message(s):2<br>> System Maintenance More<br>> New Browser Security Setting More                                                                                                    | 02/03/2015 For assistance please contact Citi Customer<br>Services<br>Resources Web Tools  Int statements and payment details.  Quick Links Manage Alerts Update User Profile Update User Profile Update User Profi | 1. From the CitiManager Site Home screen, click the Statement tab.         The Statement screen displays the most recent statement.      |   |
| Home Screen                                                                                                    |                                                                                                    | 2 To view a previous statement from the                                                                                                  |   |
| Home         My Card Account         Statement         My Profile         Resources           Solect a Card:         Incomment         Incomment         Incomment         Incomment           Image: Solect and Solect and Solect | r Setals.<br>Balance due New transactions<br>G89 53,19 G89 53,19                                                                                                    | Statement date       drop-down list, select the         desired statement.         The statement for the selected date         displays. | ž |
| Payment Instruction         Hypo have chosen to settle your account using the internet or Telephone Banking services please pay in the Constance payment.         Account instruction         Marce the settle your account using the internet or Telephone Banking services please pay in the Constance payment.         Account instruction         Banking services please pay in the Constance please pay in the Constance please pay in the Constance please pay in the Constance please pay in the Constance please pay in the Constance please play in the Constance please play in the Constance please play in the Constance please play in the Constance please play in the Constance play in the Constance please play in the Constance play in the Constance play in the Consta              | BP to:<br>dels: 1503/015                                                                                                    |                                                                                                    |   |
| ctermon com<br>cfi<br>Dene<br>Statement Screen                                                                                                    | Terms of Use Privacy Institutional Clerits Group<br>Copyright 2009-2012 Clignup Ins<br>✓ Trusted sites   Protected Mode: Off <a href="https://www.example.com">fg</a> • <a href="https://www.example.com">#ttps://www.example.com</a>                                                                                                    |                                                                                                    |   |

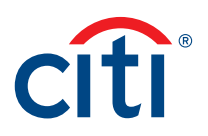

### Print Statements

### Key Concepts

From the Statement screen, it is possible to print a copy of your statement. The statement is printed as an Adobe PDF (Portable Document Format) document.

| Screen                                                                                                    |                                                                                                    | St | ep/Action                                                                                                    |
|----------------------------------------------------------------------------------------------------|----------------------------------------------------------------------------------------------------|----|----------------------------------------------------------------------------------------------------|
| Citi® Commercial Cards<br>Welcome!<br>Crn GTD US - US<br>Home My Card Account Statement Payment My Profile<br>Select a Card : XXXXXXXXXXXXXXXXXXXXXXXXXXXXXXXXXXX                                                                                                    | 02/03/2015 For assistance please contact Citi Customer<br>Services<br>Resources Web Toots<br>Int statements and payment details.<br>Quick Links<br>> Manage Alerts<br>> Update User Profile<br>> Link andher card account<br>> View Requests                                                                                                    | 1. | From the <b>CitiManager Site Home</b> screen,<br>click the <b>Statement</b> tab.<br><i>The Statement screen displays the most</i><br><i>recent statement.</i>                         |
| Home Screen<br>Wekore<br>Definition<br>Methods balance<br>Methods balance<br>Methods | re assistance please contact CB Customer Services (a) Logout (b) Logout (c) Customer Services (c) Customer Services (c) Customer Ser | 2. | Use the current statement or select a previous statement from the <b>Statement date</b> drop-down list, then click the <b>Print</b> button.<br>A print confirmation message displays. |
| Pyyment Instruction         Hypo have chosen to selle your account using the Internet or Telephone Bunking services please pay in the Account number : 100:2013         Account number : 100:2013         BCOW note: CTRRDL:         Marcenton I Transfers         BASE of the CTRRDL:         MICORTANT: Please quote your 14-digt account number in the reference field.         Statement data         International Transfers         BASE of the CTRRDL:         MICORTANT: Please quote your 14-digt account number in the reference field.         Statement data         Into          Into                                                                                                    | 8P To:       date: 15942915       Image: Transaction Transaction Exchange Cerrifyosting amount - 33,19 OSP53,19       Terms of Uss     Physicy Institutional Cents Group53,19                                                                                                    |    |                                                                                                    |

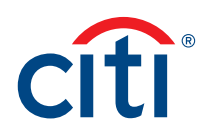

| Screen                                                                                                    | Step/Action                                                                                                    |    |
|----------------------------------------------------------------------------------------------------|----------------------------------------------------------------------------------------------------|----|
| Please note by clicking OK the print view will be displayed in a PDF format.<br>Do you wish to continue?                                                                                                    | 3. Click the <b>OK</b> button.<br><i>A File Download message displays.</i>                                                                                                    |    |
| Download latest version of Acrobat reader  Print Confirmation Message                                                                                                    |                                                                                                    |    |
| File Download                                                                                                    | 4. To open the printable statement, click the                                                                                                    |    |
| Do you want to open or save this file?                                                                                                    | <b>Open</b> button.<br>The printable document displays in PDF<br>format.<br><b>Note:</b> Depending on your PC settings,                                                                                             |    |
| Walle:      Elockingg/c2rrCgw14aytionAlhigOsh10=.pdf         Type:       PDFPlus Document         From:       home.cards.citidirect.com         Open       Save       Cancel         While files from the Internet can be useful, some files can potentially harm your computer. If you do not trust the source, do not open or save this file.       What's the risk?                                                                                                    | you may need to allow pop-ups for the statement to display.                                                                                                    |    |
| File Download Message                                                                                                    |                                                                                                    |    |
| Page 1 of 1  STATEMENT OF ACCOUNT  STATEMENT PERIOD: 1503/2015 STATEMENT PERIOD: 1503/2015 STATEMENT PERIOD: 1503/2015 ACCOUNT NUMBER: XXXXX4  Citibank® Commercial Cards  MR SAM DALTON  ACCOUNT STATUS  Page 1 of 1  Page 1 of 1  Page 1 of 1  Page 1 of 1  STATEMENT OF ACCOUNT  STATEMENT DATE: 1503/2015 STATEMENT PERIOD: 1503/2015 STATEMENT PERIOD: 1503/2015 STATEMENT PERIOD: 1503/2015 STATEMENT PERIOD: 1503/2015 STATEMENT PERIOD: 1503/2015 STATEMENT PERIOD: 1503/2015 CITIBAN®  MR SAM DALTON  ACCOUNT STATUS  ACCOUNT STATUS | <ol> <li>From the PDF window, click the Print butto<br/>The Print window displays.</li> <li>Select your printer and set any printer<br/>preferences.</li> <li>When you are finished, click the OK buttor</li> </ol> | n. |
| Image: date: Thank you.       Image: date: Thank you.         CITIBANK® COMMERCIAL CARD ACCOUNT STATEMENT SUMMARY (GBP)         Image: date: Thank you.         Image: date: Thank you.         Image: date: Thank you.         CITIBANK® COMMERCIAL CARD ACCOUNT STATEMENT SUMMARY (GBP)         Image: date: Thank you.         Image: date: Thank you.         Image: date: Thank you.         Image: date: Thank you.         CITIBANK® COMMERCIAL CARD ACCOUNT STATEMENT SUMMARY (GBP)         Image: date: Thank you.         Image: date: Thank you.         Image: date: Thank you.         Image: date: Thank you.         Image: date: Thank you.         Image: date: Thank you.         Image: date: Thank you.         Image: date: Thank you.         Image: date: Thank you.         Image: date: Thank you.         Image: date: Thank you.         Image: date: Thank you.         Image: date: thank you.         Image: date: thank you.         Image: date: thank you.         Image: date: thank you.         Image: date: thank you.         Image: date: thank you.         Image: date: thank you.         Image: date: thank you.         Image: date: thank you.         Image: date: thank                                                                                                    | The statement is printed on the designated printer.                                                                                                    | 1  |
|                                                                                                    |                                                                                                    |    |

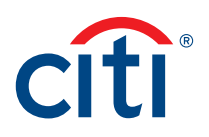

### View Unbilled Transactions

#### Key Concepts

The CitiManager Site allows you to view transactions as they post. Unbilled transactions are all transactions that have posted to your account since your last statement. You can view unbilled transactions before your next billing statement is generated. The unbilled transactions displayed will appear on your next statement and are not part of your current statement.

| Screen                                                                                                    |                                                                     | Step/Action                                                                                                    |                                                                                           |  |
|----------------------------------------------------------------------------------------------------|---------------------------------------------------------------------|----------------------------------------------------------------------------------------------------|-------------------------------------------------------------------------------------------|--|
| Citl® Commercial Cards<br>Wek<br>Image: Second Statement May Profile I<br>Second a Card Account Statement May Profile I<br>Second a Card Statement And Statement And Statement Card Statement I Card Statement Card Statement Card Statement I Card Statement I Card Statement | conel 29/06/2015 For as<br>off A B - A T V<br>Resources             | <ol> <li>From the CitiManager Site Home screen,<br/>click the Statement tab.</li> <li>The Statement screen displays the most<br/>recent statement.</li> </ol> |                                                                                           |  |
| Messago Center News                                                                                                    | message(s):0, Total message(s):1<br>2<br>3<br>3<br>3<br>5<br>5<br>5 | wick Links<br>Managa Aletts<br>Lüpdale User Profile<br>Papp For Hew Card<br>User Requests<br>View Requests                                                    |                                                                                           |  |
| Sourcent Account Summary           Card number         Card number           Sourcent Statement         Sourcent Statement           There has been no activity on your account this month.         Sourcent Statement                                                                                                    | Total credit lin<br>GBP 6.000,00                                    | nit Credit balance available GBP 6 000,00                                                                                                    | <u> </u>                                                                                  |  |
| Seatement     Statement date:     Previous bidance:     Bidance:     Bidance:                | 15060215<br>GBP 0.00<br>GBP 0.00<br>GBP 0.00<br>GBP 0.00<br>NA      | 17/05/2015<br>G4P 0.00<br>G4P 0.00<br>G4P 0.00<br>G4P 0.00<br>KA                                                                                              | 1564/2015<br>GBP 53,19<br>GBP 505<br>GBP 51,19<br>GBP 51,19<br>Hone additional statements |  |
| Application and Maintenance Requests Home Screen                                                                                                    | · · · · · ·                                                         |                                                                                                    |                                                                                           |  |

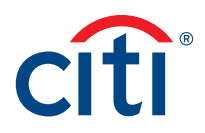

| Screen                                                                                                    |                                                                                                    |                                                       |                                          |                            |                                    |        |   | Ste | ep/Action                                                                                     |
|----------------------------------------------------------------------------------------------------|----------------------------------------------------------------------------------------------------|-------------------------------------------------------|------------------------------------------|----------------------------|------------------------------------|--------|---|-----|-----------------------------------------------------------------------------------------------|
| Citi® Commercial Cards                                                                                                    | It <sup>18</sup> Commercial Cards Welcome! Sam Dation 29/05/2015 For assistance please contad CB Customer Services Contents B - AT Contents AB - AT Contents AB - AT Cont |                                                       |                                          |                            |                                    | Logout |   | 2.  | Click the <b>Unbilled Transactions</b> sub-tab.<br>The Unbilled Transactions screen displays. |
| torine by call Account Account     Select a Card: 3000000004/188 *     Account Mito Account Summary      This is not your final statement.     Overview Of Card Accounts     Card number     S000000004/188 | Addition framework and a second and a second           | Credit limit<br>SPP 6.000,00                          | Credit balance available<br>GBP 6 000,00 | Current bal<br>GBP 0,00    | lance Amount<br>GBP 0,00           |        |   |     |                                                                                               |
| Prigt Download                                                                                                    | Posting Reference Tran<br>Date There has b<br>IK                                                                                                    | S < Page 1 of 1 > > > > > = > = > = > = = = = = = = = | Transaction Annount                      | Transaction Ex<br>Currency | change CardiPosting<br>Rate amount |        | Ш |     |                                                                                               |
| Unbilled Transac                                                                                                    | tions Screen                                                                                                    |                                                       |                                          |                            |                                    |        |   |     |                                                                                               |

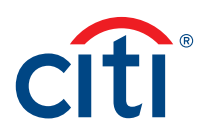

### Set Alerts

### Key Concepts

As a cardholder, you can set alerts so notifications are automatically sent via e-mail or to your mobile device when certain selected activity occurs on your account. For example, you will be notified when your statement is available or when you are within a certain percentage of your credit limit.

You can receive these alerts either by e-mail or a text message to your mobile device.

It is also possible to pick certain days and times to receive the mobile alerts.

| Screen                                                                                                    |                                                                                         | Step/Action                                                                                                    |                                 |  |  |
|----------------------------------------------------------------------------------------------------|-----------------------------------------------------------------------------------------|----------------------------------------------------------------------------------------------------|---------------------------------|--|--|
| Citi® Commercial Cards<br>Welcome!<br>Crrr GTD US - US<br>Home My Card Account Statement Payment My Profile<br>Select a Card: v                                                                                                    |                                                                                         | <ol> <li>From the CitiManager Site Home screen,<br/>click the My Profile tab.</li> <li>The My Profile screen displays.</li> </ol> |                                 |  |  |
| This is your Citi Commercial Cards home page where you can view your account of the page where you can view your account of the page where you can view you can view you can | int statements and payment details.                                                     |                                                                                                    |                                 |  |  |
| Message Center     New message(s):0, Total message(s):2       > System Maintenance More       > New Browser Security Setting More                                                                                                    | Quick Links  Manage Alerts  Update User Profile Link another card account View Requests |                                                                                                    |                                 |  |  |
| Citi®Commercial Carde                                                                                                    |                                                                                         |                                                                                                    | 2. Click the Alerts link.       |  |  |
| Citi® Commercial Cards          Welcome!       02/03/2015       For assistance please contact Citi Customer       Image: Control of the control of the c                                              |                                                                                         |                                                                                                    | The Set Alerts screen displays. |  |  |
| My Profile Screen                                                                                                    |                                                                                         |                                                                                                    |                                 |  |  |

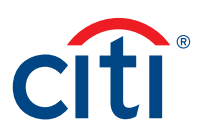

| Screen                                                                                                    | St | ep/Action                                                                                                    |
|----------------------------------------------------------------------------------------------------|----|----------------------------------------------------------------------------------------------------|
| Citi® Commercial Cards                                                                                                    | 3. | Select the desired e-mail and/or mobile alerts.                                                                                                    |
| Internal and SMS Alarta.                                                                                                    |    | <b>Note:</b> Some alerts may be greyed out and unavailable. Available alerts are set by your Program Administrator.                                                 |
| No     Marcl description     Email Alerts     Mobile Alerta       1     Select al     Image: Select al     Image: Select al       2     Actived Select al     Image: Select al     Image: Select al       3     Lénzy Folder Notification     Image: Select al     Image: Select al       4     My Card Application status     Image: Select al     Image: Select al                                                                                                    | 4. | If selecting any mobile alerts, type your specific <b>Country Code</b> and <b>Mobile number</b> (no spaces).                                                        |
| 6         May Card Mathematice Matus         IV         IV | 5. | For e-mail alerts, click the Manage e-mail Address link.                                                                                                    |
| Noblike Alerts Tame Preferences 🐨 Alerts: Audit Log 💌                                                                                                    |    | The User Profile e-mail Address screen<br>displays.                                                                                                    |
| (See                                                                                                    | 6. | Enter and confirm up to five e-mail addresses, then click the <b>Save</b> button.                                                                                   |
|                                                                                                    |    | The Set Alerts screen re-displays.                                                                                                    |
| căgrup cam<br>căgrup cam<br>Terms of Use Privacy Institutional Clerits Group<br>Copyright © 2016 2019 2019 2019 2019 2019 2019 2019 2019                                                                                                    | 7. | If you wish to receive your mobile alerts<br>on specific days/times, expand the <b>Mobile</b><br><b>Alerts Time Preferences</b> section.                            |
|                                                                                                    | 8. | Select your <b>Time zone</b> , a <b>From time</b> and <b>To</b><br><b>time</b> , along with specific <b>Day(s)</b> you would<br>like to receive your mobile alerts. |
|                                                                                                    | 9. | Confirm the <b>Terms &amp; Conditions</b> by clicking the check-box, then click the <b>Save</b> button.                                                             |
|                                                                                                    |    | A confirmation message displays at the top of the screen.                                                                                                    |

Treasury and Trade Solutions citi.com/treasuryandtradesolutions

© 2015 Citibank, N.A. All rights reserved. Citi and Arc Design and CitiManager are registered service marks of Citigroup Inc. 1335577 GTS26483 07/15

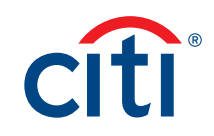